## Дата обновления: 01.10.2018 г.

# Определение индекса цитируемости ученого с использованием БД «Российский индекс научного цитирования» (РИНЦ)

Поиск учёного возможен по фамилии автора и персональному идентификатору (SPIN-коду и др.), уточнение – по тематике, названию организации, города, страны.

«Анализ публикационной активности автора» предоставляет наукометрические данные, касающиеся числа статей и их цитируемости. Аналитическая надстройка – SCIENCE INDEX – позволяет корректировать списки публикаций и ссылок после регистрации автора в системе.

### Порядок выполнения

#### Основной поиск

- 1. Зайти на сайт «Научной электронной библиотеки» по адресу <u>http://elibrary.ru/</u> (доступ свободный).
- 2. В левой части интерфейса выбрать «Авторский указатель» (см. «Навигатор»).
- В поисковое поле ввести фамилию и инициалы автора (регистр значения не имеет).
   Примечание. Инициалы один или оба вводятся через пробел, точку после них ставить не обя-
  - Примечание. Инициалы один или оба вводятся через пробел, точку после них ставить не обязательно, например: петров а д
- 4. При необходимости сузить область поиска, указав тематику, название организации, города или страны.
- 5. Запустить поиск.
- 6. Вывести на экран ссылки на работы искомого автора, наведя курсор на число цитирований (графа «Цит.»).

*Примечание.* По умолчанию показываются только включенные в список цитирований автора («привязанные») ссылки.

7. Используя параметр «Годы цитирующих публикаций», осуществить поиск цитирований искомого автора за каждый год.

| 2 2   | СПИСОК ЦИТИРОВАНИЙ АВТОРА                                                                                                    |  |
|-------|----------------------------------------------------------------------------------------------------|--|
|       | ЕВСТРОПОВ АЛЕКСАНДР НИКОЛАЕВИЧ *<br>Новосибирский государственный медицинский университет, кафедра микробиологии, вирусологии<br>и иммунологии (Новосибирск)                                            |  |
|       | ТЕМАТИКА ЦИТИРУЮЩИХ ПУБЛИКАЦИЙ         ЦИТИРУЮЩИЕ ЖУРНАЛЫ         АВТОРЫ ЦИТИРУЕМЫХ ПУБЛИКАЦИЙ         ГОДЫ ЦИТИРУЕМЫХ ПУБЛИКАЦИЙ         ГОДЫ ЦИТИРУЕМЫХ ПУБЛИКАЦИЙ         ГОДЫ ЦИТИРУЕМЫХ ПУБЛИКАЦИЙ |  |
|       | Сортировка: по году ▼ Выделить все Снять выделение  2018 (6)  Сортировка: по году ■ Спять выделение                                                                                                    |  |
| ПОИСК | <ul> <li>✓ 2017 (20)</li> <li>✓ 2016 (25)</li> <li>✓ 2015 (27)</li> <li>✓ 2014 (15)</li> </ul>                                                                                                    |  |

**Примечание.** Цитируемость определяется по числу источников, процитировавших публикации искомого автора. При этом одна и та же работа может быть процитирована несколько раз в разных источниках.

8. Более полный индекс цитируемости можно получить, включив в него «непривязанные ссылки, которые могут принадлежать данному автору». Для этого в графе «Показывать» установить соответствующий параметр.

|                | ПАРАМЕТРЫ                                                               |
|----------------|-------------------------------------------------------------------------|
| •              | ТЕМАТИКА ЦИТИРУЮЩИХ ПУБЛИКАЦИЙ                                          |
| •              | ЦИТИРУЮЩИЕ ЖУРНАЛЫ                                                      |
| •              | АВТОРЫ ЦИТИРУЕМЫХ ПУБЛИКАЦИЙ                                            |
| •              | ГОДЫ ЦИТИРУЕМЫХ ПУБЛИКАЦИЙ                                              |
| •              | ГОДЫ ЦИТИРУЮЩИХ ПУБЛИКАЦИЙ (выделено: 5)                                |
| •              | ТИП ЦИТИРУЮЩИХ ПУБЛИКАЦИЙ                                               |
| •              | УЧАСТИЕ В ЦИТИРУЕМОЙ ПУБЛИКАЦИИ                                         |
| Любо           | й фрагмент из текста ссылки:                                            |
| Выбр           | ать:                                                                    |
| ссылн          | vи из публикаций, включенных в РИНЦ 🔹 🔹                                 |
| Пока:<br>непрі | ывать:<br>ивязанные ссылки, которые могут принадлежать данному автору 🔹 |
| -              | группировать повторяющиеся ссылки 📀 🛛 🗹 - показывать контекст ссылки 📀  |

- 9. Обновить список, нажав кнопку <Поиск>.
- 10. Полученные результаты сверить с основным поиском и дополнить список.

### Дополнительный поиск

В том случае, когда необходима максимальная полнота, проводят дополнительный поиск:

- 1. В левой части интерфейса выбрать «Поисковые запросы» (см. «Навигатор»).
- 2. Нажать кнопку <Добавить> в поисковом поле АВТОРЫ.
- 3. В возникшем окне ввести фамилию и инициалы в и нажать кнопку <Поиск>.
- Активизировать фамилию, чтобы перенести её в поисковое предписание. Примечание. Результаты поиска по фамилии на русском и английском языке выдаются общим списком.
- 5. При необходимости заполнить поисковое поле «Годы публикации».
- 6. Нажать кнопку <Поиск> в нижней части экрана.
- 7. Полученные результаты сверить с основным поиском и дополнить список.
- 8. Проверить цитируемость каждой публикации, для чего навести курсор на «Число цитирований публикации в РИНЦ» и нажать левую клавишу мыши. На экран выводится список статей, цитирующих данную публикацию.
- 9. Подсчитать число ссылок (цитирующих публикаций) за искомые годы, исключая дублирование.
- 10. Суммировать число ссылок, полученных при основном и дополнительном поисках, по годам и итоговое и внести соответствующие изменения в таблицу созданную самостоятельно.